## Carnet de correspondance électronique

A la rentrée, le carnet de correspondance papier disparait. Toutes ses fonctions seront accessibles par Ecole directe. Ce tutoriel reprend chacune des fonctions du carnet papier et présente son adaptation électronique.

## Absences, retards, sanctions.

Cliquer sur l'élève

Puis sur Vie scolaire

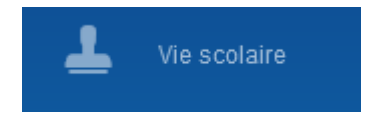

Cliquer sur l'onglet Evènement

Un résumé des évènements vie scolaire est affiché.

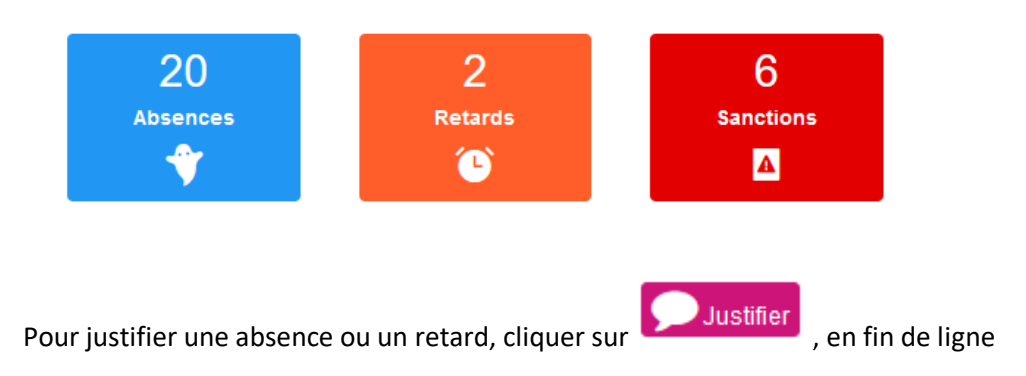

| ABSENCE / RETARD                               | DURÉE           | JUSTIFIÉE ?   | MOTIF               |
|------------------------------------------------|-----------------|---------------|---------------------|
| 🕈 Le mardi 08 juin 2021 de 08:00 à 15:30       | 2 demi-journées | NON Justifier | Rendez-vous médical |
| 🕈 Le jeudi 03 juin 2021 de 10:10 à 17:30       | 2 demi-journées | NON Justifier |                     |
| ♥ Le vendredi 28 mai 2021 de 08:05 à<br>15:30  | 2 demi-journées | NON Justifier | Douleur dentaire    |
| 🕈 Le lundi 10 mai 2021 de 08:05 à 17:30        | 2 demi-journées | NON Justifier |                     |
| 🕈 Le lundi 03 mai 2021 de 11:05 à 15:20        | 2 demi-journées | NON Justifier |                     |
| 🕈 Le lundi 03 mai 2021 de 08:05 à 11:05        | 1 demi-journée  | NON Justifier |                     |
| ♦ Le mercredi 31 mars 2021 de 10:10 à<br>12:00 | 1 demi-journée  | NON Justifier |                     |
| ♦ Le jeudi 11 mars 2021 de 09:00 à 17:30       | 2 demi-journées | NON Justifier |                     |

On vous demande une authentification

JUSTIFICATION DE L'ABSENCE

le mardi 08 juin 2021 de 08:00 à 15:30

Pour justifier votre absence, nous vous demandons de confirmer votre identité **par SMS** en cliquant sur le bouton "Authentification" ci-dessous.

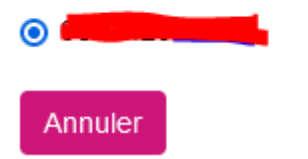

Authentification

En cliquant sur Authentification, vous recevez un SMS avec un code que vous recopiez dans la fenêtre suivante.

| CONFIRMATION DE SIGNATURE                                                                                                    | ×              |
|----------------------------------------------------------------------------------------------------|----------------|
| Pour signer la correspondance , nous vous demandons de confirmer<br>par SMS en cliquant sur le bouton "Authentification" ci-dessous. | votre identité |
| Code reşu par SMS                                                                                                    |                |
| Salations; in pode racµ per SMS pour vous authentiller                                                                               |                |
| Annuer                                                                                                    | Continuer      |

Cliquez sur « Continuer »

Cette authentification a valeur de signature

## Demande d'absence / sortie exceptionnelle (Absence prévue à l'avance )

/!\ Pour un élève demi-pensionnaire qui n'aurait exceptionnellement pas cours l'après midi, une demande doit être faite selon cette procédure pour l'autoriser à sortir <u>avant le repas</u>. /!\

Cliquer sur l'élève puis sur Vie scolaire

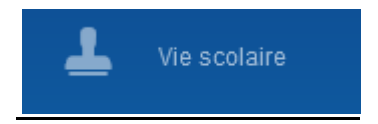

Cliquer sur Demandes exceptionnelles

Cliquez sur « Nouvelle demande »

Remplir le formulaire de demande exceptionnelle d'absence ou de sortie

×

| vènements   | Autorisations     | Demandes exceptionnelles      |     |                   |
|-------------|-------------------|-------------------------------|-----|-------------------|
| Nouvelle    | demande d'abs     | sence / sortie exceptionnelle |     |                   |
| Date de de  | ébut              | Heure de dé                   | but |                   |
|             |                   |                               |     |                   |
| Date de fir | ı                 | Heure de fin                  |     |                   |
|             |                   |                               |     |                   |
| 🗌 Je ne co  | nnais pas la date | et l'heure de fin             |     |                   |
| Motif (*)   |                   |                               |     | _                 |
| I           |                   |                               |     | / 250             |
|             |                   |                               |     |                   |
|             |                   |                               |     | <i>li.</i>        |
|             |                   |                               |     | Annuler Enregistr |
|             |                   |                               |     |                   |

Cliquez sur « Enregistrer »

## Entrées et sorties de l'établissement

Les autorisations annuelles d'entrée et sortie de l'établissement en dehors des cours doivent être remplies sur Ecole directe. Le formulaire figurait en couverture arrière du carnet papier. Les sorties entre deux cours restent interdites.

Dans Ecole directe, cliquer sur l'élève concerné puis aller dans Vie scolaire, onglet autorisations annuelles.

| à arriver à sa première heure de cours 0 0 0 0 0 0 0 0 0 0 0 0 0 0 0 0 0 0 0 |         |        | •        |       |          |       |       |                                                     |
|------------------------------------------------------------------------------|---------|--------|----------|-------|----------|-------|-------|-----------------------------------------------------|
| à quitter l'établissement à sa dernière heure de cours 0 0 0 0 0 0           |         |        | e        | Ø     | 0        | Ø     | Ø     | rriver à sa première heure de cours                 |
|                                                                              |         |        | Ø        | Ø     | Ø        | Ø     | 0     | uitter l'établissement à sa dernière heure de cours |
|                                                                              |         |        |          |       |          |       |       |                                                     |
| L'APRÈS-MIDI LUNDI MARDI MERCREDI JEUDI VENDREDI SAMEDI                      | DIMANCH | SAMEDI | VENDREDI | JEUDI | MERCREDI | MARDI | LUNDI | L'APRÈS-MIDI                                        |
| à arriver à sa première heure de cours 0 0 0 0                               |         |        | Ø        | Ø     |          | 0     | 0     | rriver à sa première heure de cours                 |
| à quitter l'établissement à sa dernière heure de cours 0 0 0 0               |         |        | Ø        | 0     |          | 0     | Ø     | uitter l'établissement à sa dernière heure de cours |

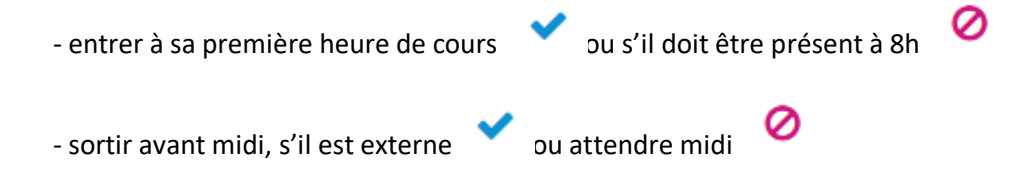

- entrer après 13h30, s'il est externe vou entrer obligatoirement à 13h30
- quitter l'établissement dès sa dernière heure de cours vou s'il doit rester jusque 17h30

Vous pouvez modifier ces autorisations à n'importe quel moment de l'année.

Pour finir, cliquer sur le bouton enregistrer.

Une authentification vous sera demandée (voir page 3).